#### Instructions for Bridge Training with Bridgewithvj.com

Requirements

- 1. PC or Macintosh with internet access, speaker and microphone
- 2. Skype. Available from <a href="http://www.skype.com/en/download-skype/skype-for-computer/">http://www.skype.com/en/download-skype/skype-for-computer/</a>

Please follow the below steps:

1. Download the Bridge Baron 25 for your device via the below link

For Windows

http://legacy.greatgameproducts.com/downloads/setupBB25win.exe

For Macintosh

http://download.greatgameproducts.com/BB25MAC/bridgebaron25mac.pkg

#### 2. Double Click on the installer.

| 8                                        | BridgeBaron25 Setup                         | × |  |  |
|------------------------------------------|---------------------------------------------|---|--|--|
| The following co                         | mponents will be installed on your machine: |   |  |  |
| Visual C++ 20                            | 012 Runtime Libraries (x86)                 |   |  |  |
| Do you wish to install these components? |                                             |   |  |  |
| If you choose Cancel, setup will exit.   |                                             |   |  |  |
|                                          | Install Cancel                              |   |  |  |

Waiting for the install process to complete

| ۲        | BridgeBaron25 Setup        | × |
|----------|----------------------------|---|
| 2        | Downloading required files |   |
| Download | ding file 1 of 1<br>Cancel |   |

### 3. Click on Install

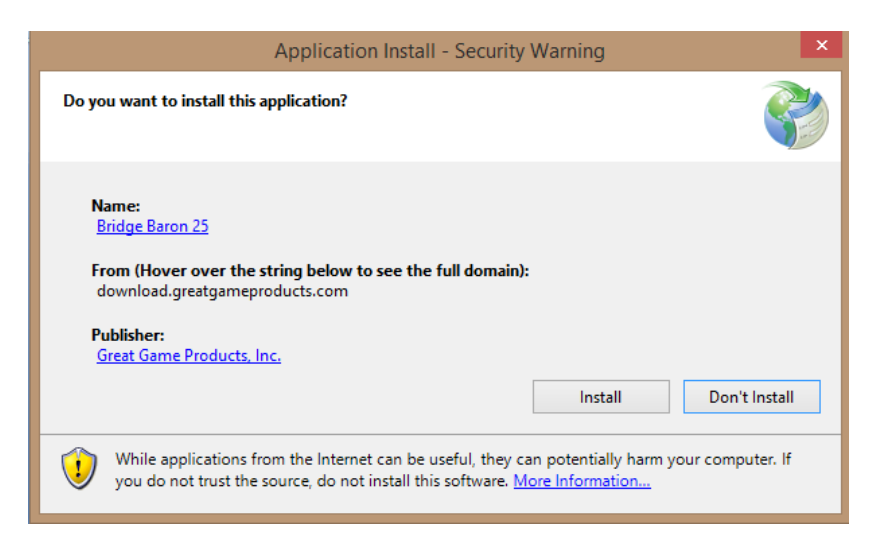

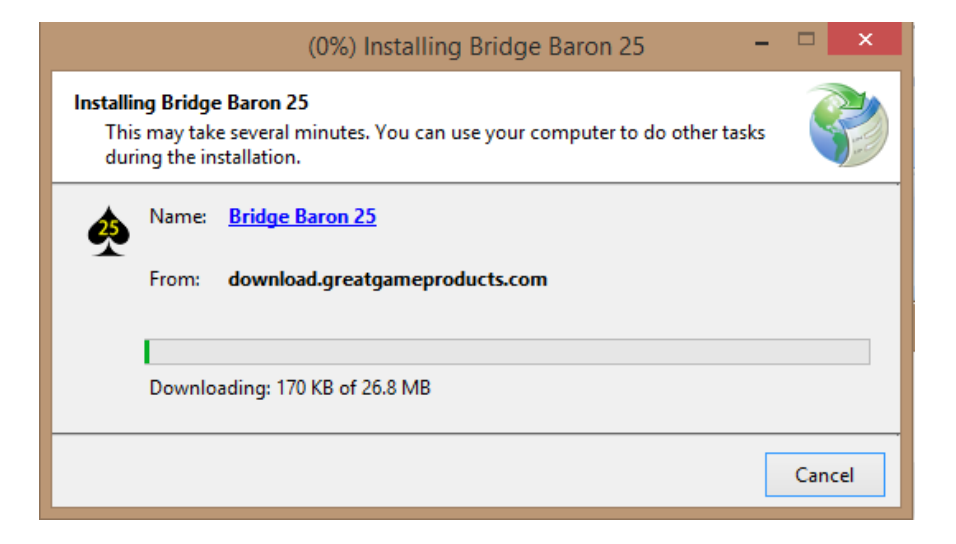

4. Enter the serial Number provided and press activate

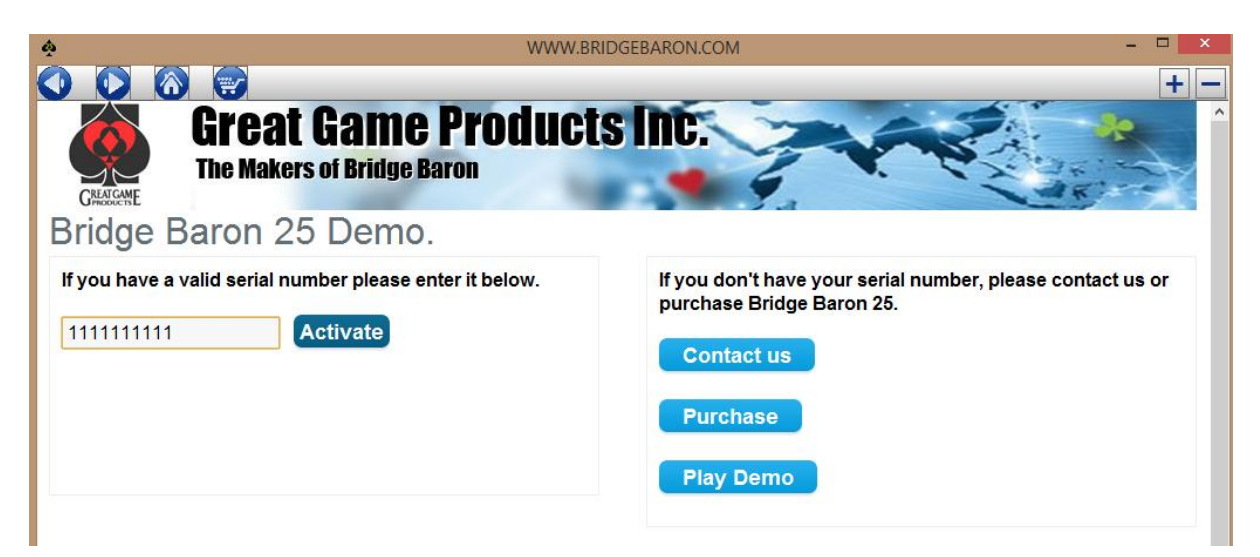

5. Press " Online Play" on Main Screen window

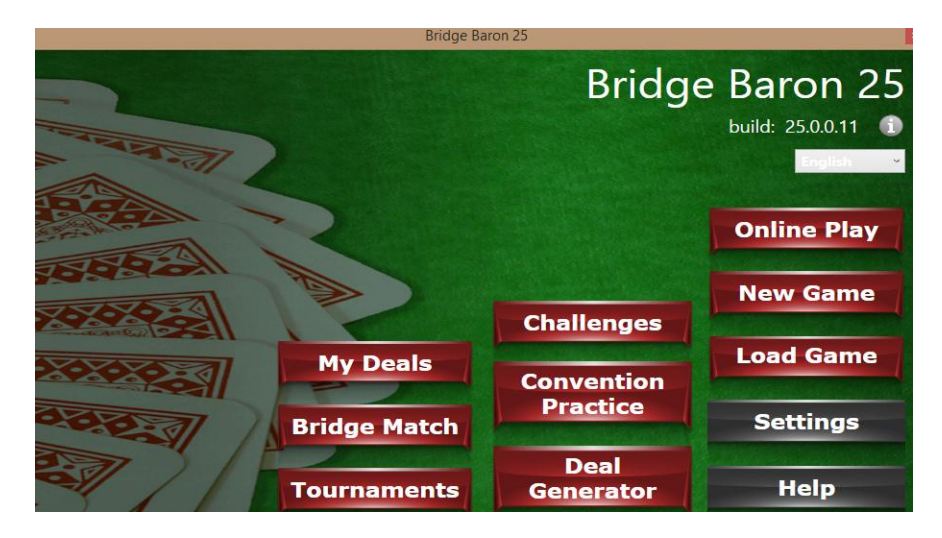

6. Click on Create New Account

|        | RLIC                     | ige Baron 25              |         |                  |
|--------|--------------------------|---------------------------|---------|------------------|
| 2      |                          | Br                        | idge    | Baron 2          |
| MARTIN | Sign in to G             | reat Game Products        |         | build: 25.0.0.11 |
|        |                          | reate New Account         |         | Argun            |
| 202    | If you have an password. | account, enter your usern | ame and | Online Play      |
|        | Username                 |                           |         | New Game         |
|        |                          | Remember I                | me      |                  |
| 000    | Password                 |                           |         | Load Game        |
| 231    | Forgot Password?         | Cancel                    | ОК      | Settings         |

7. Sign up for a new Account

# New Account

If you already have an account with us, please login at the login page.

| Y | our | Pers   | onal | Deta | ile |
|---|-----|--------|------|------|-----|
|   | oui | L CI S | onai | Dela | 115 |

| * First Name               | Test           |
|----------------------------|----------------|
| * Last Name                | Test           |
| * E-Mail                   | test@gmail.com |
| * Nickname                 | test           |
| Your Bridge Club           |                |
| Your ACBL member<br>number |                |

## 8. Click on Continue

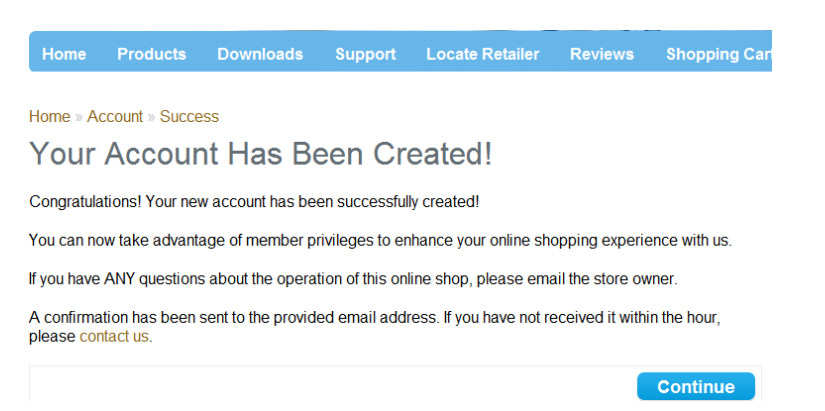

## 9. Click on continue and close the window. Click on OK.

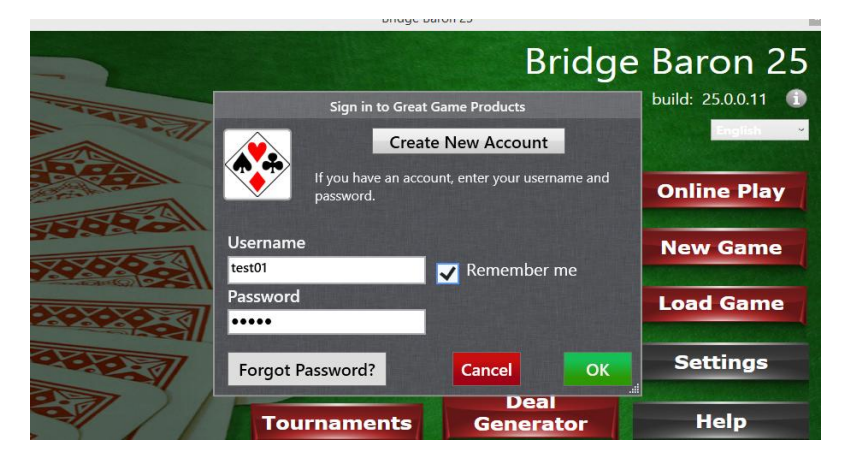

# 10.Click on "Sit Here" button under table named "Bridgewithvj"

| 4      |                                                       | Bridge Baron                                                  |
|--------|-------------------------------------------------------|---------------------------------------------------------------|
| Q Se   | arch for                                              |                                                               |
|        | All Tables Available                                  | seats                                                         |
| Table: | Misswired : Duplicate Score                           |                                                               |
| 1      | N: Sit Here<br>W: Sit Here F: mshauger<br>S: Sit Here | NS: Std Am with Weak Two Bid:<br>EW: Std Am with Weak Two Bid |
| Table: | Pianonona : Duplicate Score                           |                                                               |
| I      | N: Sit Here W: Sit Here E: Sit Here S: Pianonona      | NS: SAYC - Intermediate<br>EW: SAYC - Intermediate            |
| Florid | a : Duplicate scoring                                 |                                                               |
| I      | N: Sit Here W: Sit Here E: Sit Here S: birelady       | NS: SAYC - Basic<br>EW: SAYC - Basic                          |

11.Send an email with the following details to <a href="mailto:bridgewithvj@gmail.com">bridgewithvj@gmail.com</a>

- Bridgebaron username
- Skype username